# İçindekiler

| 1. | [  | Dış Kaynaklı Proje Giriş Sayfası                                         | 2 |
|----|----|--------------------------------------------------------------------------|---|
| 2. | [  | Dış kaynaklı proje rolünü seçme                                          | 2 |
| 3. | [  | Dış Kaynaklı Proje Tanımlama ve Tanımlı Proje Güncelleme                 | 3 |
| ā  | a) | Dış Kaynaklı Proje Tanımlama                                             | 3 |
| k  | o) | Tanımlı Proje Güncelleme                                                 | 3 |
| C  | :) | Projenin Kaydedilmesi                                                    | 4 |
| C  | d) | Program Adı Veri Girişi                                                  | 4 |
| 4. | F  | Proje Özellikleri ve Proje Ekibinin Tanımlanması ve Projenin Onaylanması | 5 |
| ā  | a) | Proje Özelliklerinin Girilmesi                                           | 5 |
| k  | c) | Proje Ekibinin Eklenmesi                                                 | 6 |
| 5. | F  | Projenin Silinmesi                                                       | 6 |
| 6. | F  | Projenin Onaylanması                                                     | 7 |
| 7. | [  | Dış Kaynaklı Proje Başvuru Formunun çıktısının alınması                  | 8 |
|    |    |                                                                          |   |

# 1. Dış Kaynaklı Proje Giriş Sayfası

Herhangi bir web tarayıcı üzerinden <u>https://kurumsal.ohu.edu.tr/kurumsal</u> adresine girilip kurumsal hesabınızla oturum açınız.

| ← → C Turumakohuedut/kunu | NIĜDE ÖMER HALİSDEMİR<br>0 N I V E R S I T E S I<br>Kurumsal Otomasyon Sistemleri                                                                                                    |
|---------------------------|----------------------------------------------------------------------------------------------------|
|                           | Giriş İçin Bilgilerinizi Giriniz:<br>Ted havanar:<br>Cara manarasın (ti head Sovit)dar<br>Reas:<br>Reas:<br>Reas:<br>Sizaria Ciriş<br>Sizaria Ciriş                                                                                            |
| 2817 eKURU                | Obbat 1875 szemente ergenete arcen<br>szerepeteren "KOTS Testen" szeres<br>szerepeteren "KOTS Testen" szeres<br>szerepeteren "Kots Constant Stag Işlem Dale Baştunlığı<br>MSRI - Niğel Örner Haltuların Öriversited Stag İşlem Dale Baştunlığı |

## 2. Dış kaynaklı proje rolünü seçme

Oturum açıldıktan sonra **BAP Modülü** ardından **Dış Kaynaklı Proje, Temel Alan Komisyonu, BAP** Koordinatörlüğü Girişi Modülünü seçiniz.

| NIĜDE ÔMER HALISDEMIR<br>Û N I V E R S I T E S I<br>Kurumsal Otomasyon Sistemleri |  |
|-----------------------------------------------------------------------------------|--|
| SİSTEM SEÇİMİ                                                                     |  |
| Lattent Giriş Yapmak İstediğiniz Domasyonu Seçiniz.                               |  |
| EBYS<br>Celation Enge<br>Youde Salest                                             |  |
| BAP<br>Dot Masker<br>Mark Tables                                                  |  |
| AKAPEDIA<br>Jeaden it Informatic Engleneradime is lotare Futures                  |  |
| YIDB<br>Vari ljuni                                                                |  |
| YAZILIM<br>Yasim Gala Chrenyew                                                    |  |

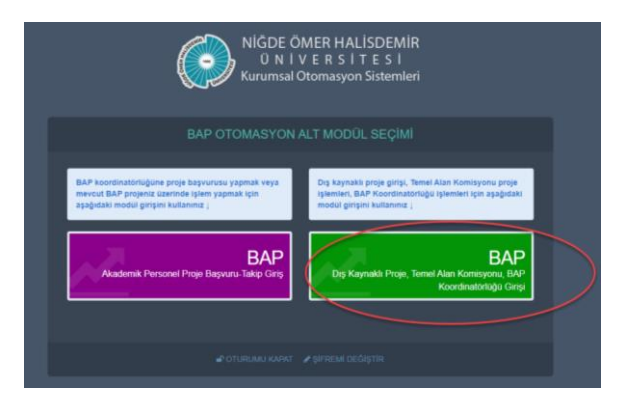

Farklı kullanıcı rolleriniz varsa sağ üst köşeden **Proje** Yürütücüsü(Dış Kaynaklı) rolünü seçiniz.

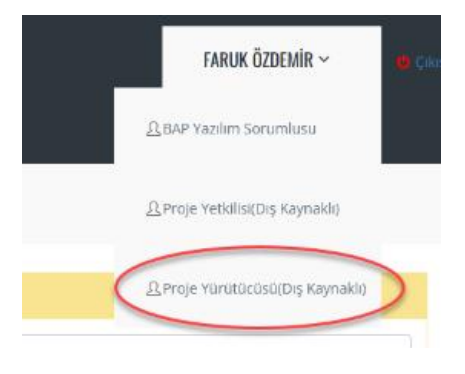

## 3. Dış Kaynaklı Proje Tanımlama ve Tanımlı Proje Güncelleme

#### a) Dış Kaynaklı Proje Tanımlama

Sisteme giriş yapıldığında aşağıdaki gibi bir sayfa açılacaktır. *Dış Kaynaklı Proje Girişi* alanı altındaki formda gerekli alanlara veri girişi yaparak Projeyi Kaydet düğmesini tıklayınız. Kaydedilen proje *Dış Kaynaklı Proje Detayları* alanındaki *Dış Kaynaklı Proje Listesi* sekmesinde listelenecektir.

|                                |                   |                     |                |                              |                          | FAR                              | UK ÖZDEMİR 🗸 🖕 🤤           |
|--------------------------------|-------------------|---------------------|----------------|------------------------------|--------------------------|----------------------------------|----------------------------|
| 🛱 YÖNETİCİ PANELİ              | 🕀 BAP OFİSİ İŞLEN | M PANELİ            |                |                              |                          |                                  |                            |
| a† Tanımlar ∨                  |                   |                     |                |                              |                          |                                  |                            |
|                                |                   |                     |                |                              |                          |                                  |                            |
| Dış Kaynaklı Proje Girişi      | 9                 |                     |                |                              |                          |                                  |                            |
| Proje Başlığı                  |                   |                     |                | Proje Başlığı<br>(Eng.)      |                          |                                  |                            |
| Proğram Adı                    |                   |                     | -              | Bilimdalı Alanı              |                          |                                  | -                          |
| Başvuru yapıları<br>Çağı No    |                   |                     |                | Başvuru yapılan<br>Çağrı Adı |                          |                                  |                            |
| Proje Başvuru No               |                   | Başvuru Tarihi      | •              | Tahmini Bütçe                |                          | Üniversitenin<br>Bütçeye Katkısı |                            |
| Proje Birimi                   |                   | Deris Televisi Otto | st Birim Adı   | Durie Diller                 |                          |                                  |                            |
| Başlama Tarihi                 | -                 | Tarihi              | •              | Kapsami                      | •                        | Periodali                        |                            |
| Kurum/Işletme                  |                   | •                   |                |                              | Yurt Dışı kaynaklı mı?   | Göreviniz                        | •                          |
| Projeyi Kaydet                 |                   |                     |                |                              |                          |                                  |                            |
|                                |                   |                     |                |                              |                          |                                  |                            |
| Dış Kaynaklı Proje D           | etayları          |                     |                |                              | Dış Kaynaklı Proje Ekibi | Dış Kaynaklı Proje Özellikleri   | Dış Kaynaklı Proje Listesi |
| Proje Adı                      | Türü              | Durum               | Başvuru Tarihi | Alanı                        | Y. Onay                  | ÜstM. Onay                       | *                          |
|                                |                   |                     | No             | data to display              |                          |                                  |                            |
|                                |                   |                     |                |                              |                          |                                  |                            |
|                                |                   |                     |                |                              |                          |                                  |                            |
| ð hillida Örman Halladarnis Ör | hunseltesi 040    |                     |                |                              |                          |                                  |                            |

#### b) Tanımlı Proje Güncelleme

Sayfanın alt kısmında *Dış Kaynaklı Proje Detayları* alanındaki *Dış Kaynaklı Proje Listesi* sekmesindeki listeden, düzenleme yapılmak istenilen projeyi çift tıklayınız. Yapılan değişiklikleri *Projeyi Kaydet* düğmesine tıklayarak kaydedebilirsiniz.

|                                  |                          |             |                               |               |                                        |                              |                       |                   |                                 | FARUK ÖZDEMİR ~                   |             |
|----------------------------------|--------------------------|-------------|-------------------------------|---------------|----------------------------------------|------------------------------|-----------------------|-------------------|---------------------------------|-----------------------------------|-------------|
| ONETICI PANELI                   | 🗢 BAP OFİSİ İŞLE         | M PANELİ    |                               |               |                                        |                              |                       |                   |                                 |                                   |             |
| x⁴ Tanımlar ∨                    |                          |             |                               |               |                                        |                              |                       |                   |                                 |                                   |             |
|                                  |                          |             |                               |               |                                        |                              |                       |                   |                                 |                                   |             |
|                                  | irişi 🔄                  |             |                               |               |                                        |                              |                       |                   |                                 |                                   |             |
| Proje Başlığı                    | Test Proje Başlığı       |             |                               |               |                                        | Proje Başlığı (Eng.)         | Test Project Header   |                   |                                 |                                   |             |
| Proğram Adı                      | Diğer                    |             |                               |               |                                        | Bilmdak Alanı                | Fen Blimleri ve Matem | iatik Temel Alanı |                                 |                                   | •           |
| Başıvuru yapıları Çağrı<br>No    | 001                      |             |                               |               |                                        | Başvuru yapıları Çağı<br>Adı | Test başvuru merkezi  |                   |                                 |                                   |             |
| Proje Başvuru No                 | 01                       |             | Başvuru Tarihi                | 24.05.2022    | -                                      | Tahmini Bütçe                | ¢15.000,00            |                   | Üniversitenin Bütçeye<br>Katksı | \$0,00                            |             |
| Proje Birimi                     | ENFORMATIK BÖLÜMÜ        |             | ×                             | Üst Birim Adı |                                        |                              |                       |                   |                                 |                                   |             |
| Proje Tahmini Başlama<br>Tarihi  | 31.05.2022               | •           | Proje Tahmini Bitiş<br>Tarihi | 31.05.2023    | •                                      | Proje Bölge Kapsam           | Bölgesel              | -                 |                                 |                                   |             |
| Bagvuru Yapilan<br>Kurum/İşletme | Yükseköğretim Kurumu (YÖ | K)          | •                             |               |                                        |                              | Uurt Dişi kaynaklı m? |                   | Projedeki Göreviniz             | Proje Yürütücüsü                  | •           |
| Projeyi Kaydet                   | Рто                      | jeyi Onayla |                               |               |                                        |                              |                       |                   |                                 |                                   |             |
|                                  |                          |             |                               |               |                                        |                              |                       |                   |                                 |                                   |             |
| 🗟 Dış Kaynaklı Proj              | je Detayları             |             |                               |               |                                        |                              |                       | Dış Kaynaklı F    | Proje Ekibi Dış Kaynaklı F      | roje Özellikleri Dış Kaynaklı Pro | oje Listesi |
| Proje Adu                        | Tara                     | Dunim       | Resource Tarihi               |               | llanı                                  |                              |                       | Y. Oney           | Det.M. Onav                     | -                                 |             |
| Test Proje Başlığı               | Diğer                    | 0           | 24.05.2022                    | 1             | en <mark>Bilimleri</mark> ve Matematik | k Temel Alanı                |                       |                   |                                 | Sil •                             |             |
| L                                |                          |             |                               |               | 50                                     |                              |                       |                   |                                 |                                   |             |
|                                  |                          |             |                               |               | ~~                                     |                              |                       |                   |                                 |                                   |             |
|                                  |                          |             |                               |               |                                        |                              |                       |                   |                                 |                                   |             |

# c) Projenin Kaydedilmesi

Projeyi Kaydet düğmesine tıklayarak kaydetme işlemi yapılır.

|                                  |                               |                               |                         |                                                 |         |                                    |                                  | FARUK ÖZDEMİR ~            |         |
|----------------------------------|-------------------------------|-------------------------------|-------------------------|-------------------------------------------------|---------|------------------------------------|----------------------------------|----------------------------|---------|
| 🕮 YÖNETİCİ PANE                  | Lİ $\oplus$ bap ofisi işlem i | PANELİ                        |                         |                                                 |         |                                    |                                  |                            |         |
| 🕸 Tanımlar 🗸                     |                               |                               |                         |                                                 |         |                                    |                                  |                            |         |
|                                  |                               |                               |                         |                                                 |         |                                    |                                  |                            |         |
| Dış Kaynaklı Proj                | e Girişi 🥰                    |                               |                         |                                                 |         |                                    |                                  |                            |         |
| Proje Başlığı                    | Test Proje Başlığı            |                               |                         | Proje Baş<br>(Eng.)                             | alığı   | Test Project Header                |                                  |                            |         |
| Proğram Adı                      | 1002 - Hızlı Destek Programı  |                               |                         | ▼ Bilimdalı                                     | Alanı   | Fen Bilimleri ve Matematik Temel A | Alanı                            |                            | •       |
| Başvuru yapılan<br>Çağrı No      |                               |                               |                         | Başvuru y<br>Çağrı Adı                          | yapılan |                                    |                                  |                            |         |
| Proje Başvuru No                 | 01                            | Başvuru Tarihi                | 24.05.2022              | ▼ Tahmini E                                     | Bütçe   | b15.000,00                         | Üniversitenin<br>Bütçeye Katkısı | ₺0,00                      |         |
| Proje Birimi                     | ENFORMATİK BÖLÜMÜ             | ~                             | Üst Birim Adı REKTÖRLÜK |                                                 |         |                                    |                                  |                            |         |
| Proje Tahmini<br>Başlama Tarihi  | 31.05.2022 -                  | Proje Tahmini Bitiş<br>Tarihi | 31.05.2023              | <ul> <li>Proje Boli</li> <li>Kapsami</li> </ul> | ge      | Bölgesel 👻                         |                                  |                            |         |
| Başvuru Yapılan<br>Kurum/Işletme | Yükseköğretim Kurumu (YÖK)    | •                             |                         |                                                 |         | Yurt Dışı kaynaklı mı?             | Projedeki<br>Göreviniz           | Proje Yürütücüsü           | •       |
| Projeyi Kaydet                   |                               |                               |                         |                                                 |         |                                    |                                  |                            |         |
|                                  |                               |                               |                         |                                                 |         |                                    |                                  |                            |         |
| 🗟 Dış Kaynaklı I                 | Proje Detayları               |                               |                         |                                                 |         | Dış Kaynaklı Proje Ekibi           | Dış Kaynaklı Proje Özel          | likleri Dış Kaynaklı Proje | Listesi |
| Proje Adı                        | Tūrū                          | Durum                         | Başvuru Tarihi          |                                                 | Alanı   | Y. Onay                            | Üst.M. Onay                      | #                          |         |
|                                  |                               |                               |                         | No data to display                              |         |                                    |                                  |                            |         |
|                                  |                               |                               |                         |                                                 |         |                                    |                                  |                            |         |
|                                  |                               |                               |                         |                                                 |         |                                    |                                  |                            |         |
|                                  |                               |                               |                         |                                                 |         |                                    |                                  |                            |         |

## d) Program Adı Veri Girişi

Listede adı bulunmayan proğramların veri girişi için **Diğer** seçilerek **Başvuru Yapılan Çağrı No** ve **Başvuru Yapılan Çağrı Adı** alanlarına giriş yapınız

| YOHETICI PAREI     O BAP DISI S LELEM PAREI      Protection Parei      Protection Parei      Protection P      |                                              |                     |                         |                              |                                     | FAF                                    | l <b>uk özdemir ~ </b> çıkı |
|----------------------------------------------------------------------------------------------------|----------------------------------------------|---------------------|-------------------------|------------------------------|-------------------------------------|----------------------------------------|-----------------------------|
|                                                                                                    | 🛱 YÖNETİCİ PANELİ 🕀 BAP OFİSİ İŞLEM          | PANELİ              |                         |                              |                                     |                                        |                             |
| Dip Kaynaki Proje Etaylari       Proje Kaynaki       Proje Kaynaki       P                                                                                                    | ネ Tanımlar ~                                 |                     |                         |                              |                                     |                                        |                             |
| Op Kaynaki Proje Kayla       Proje Kaylaki       Proje Kaylaki Proje Kuju       Test Projec Header         Proje Baylov       Bilmidal Alan       Proje Baylov       Proje Baylov       Proje Baylov         Proje Baylov       Di       Bayvur Varin       Cashod       Diversition         Proje Baylov       Di       Bayvur Varin       Cashod       Diversition         Proje Baylov       Di       Bayvur Varin       Cashod       Bitzgey Kadas       60.00         Proje Baylov       Di Bayvur Varin       Cashod       Restropkulk       El 5.000.00       Diversition       60.00         Proje Baynur Nin       Di S.2022       Tahmin Batz       El 5.000.00       Diversition       60.00         Bayrur Varin       Vise Borin       Di S.2022       Tahmin Batz       El 5.000.00       Diversition       60.00         Bayrur Varin       Vise Borin       Di S.2022       Projet Tahmin Batz       El 5.000.00       Diversition       60.00         Projet Kovick       Di S.2022       Projet Tahmin Batz       Di S.2023       Respense       Projet Mark       Projet Yarutuccia       Image: Station         Projet Kovick       Di S.2022       Projet Tahmin Batz       Di S.2023       Respense       Projet Kalas       Projet Yarutuccia       Image: Station<                                                                                                    |                                              |                     |                         |                              |                                     |                                        |                             |
| Proje Bajdji       First Project Header         Projem Ad       Digler         Bayuru voplan       Bilmdah Alaru         Rayuru voplan       Ol         Canna       Bayuru Voplan         Proje Bajdji       Test Project Header         Projem Ad       Ol         Bayuru Voplan       Ol         Proje Bajdji       Test bayuru merkezi         Proje Bajdji       Test Project Header         Proje Bajdji       Test Project Header         Proje Bajdji       Test bayuru merkezi         Proje Banni       Bayuru Voplan         Berostatik BoLIMMU       Ut Brim Ad         Proje Banni       31.05.2022         Proje Bajdji       Vust Bay Bayus Min?         Proje Kayuki       Proje Tahmin Bit         31.05.2023       Proje Bajdji         Vust Dip kaynaki m?       Proje Vuruticissi         Projer Kayuki       Vust Dip kaynaki Proje Exbid       Dip Kaynaki Proje Ózeilikler         Projer Ad       Tara       Daum       Beguru Tarah         No data to dappin       No data to dappin       No data to dappin                                                                                                    | Dış Kaynaklı Proje Girişi 😋                  |                     |                         |                              |                                     |                                        |                             |
| Projem Ad       Differ       Billmidel Ve Mattematik Tendi Alan <ul> <li>Per Billmidel ve Mattematik Tendi Alan</li> <li>Per Billmidel ve Mattematik Tendi Alan</li> <li>Test başvuru merkezi</li> <li>Billmidel Ve Mattematik Tendi Alan</li> <li>Per Billmidel ve Mattematik Tendi Alan</li> <li>Per Billmidel ve Mattematik Tendi Alan</li> <li>Per Billmidel ve Mattematik Tendi Alan</li> <li>Test başvuru merkezi</li> <li>Billmidel Ve Mattematik Tendi Alan</li> <li>Per Billmidel ve Mattematik Tendi Alan</li> <li>Test başvuru merkezi</li> <li>Billmidel Ve Mattematik Tendi Alan</li> <li>Dig Kaynakik Broje Detaylari</li> <li>Proje Markik Proje Detaylari</li> <li>Dig Kaynakik Proje Detaylari</li> <li>Dig Kaynaki Proje Detaylari</li> <li>Dig Kaynaki Proje Detaylari</li> <li>Dig Kaynaki Proje Detaylari</li> <li>Dig</li></ul>                                                                                                    | Proje Başlığı<br>Test Proje Başlığı          |                     |                         | Proje Başlığı<br>(Eng.)      | Test Project Header                 |                                        |                             |
| Bayoru yaplan       01       Bayoru yaplan       Test bayoru merkezi         Proje Bayoru No       01       Bayoru Yaplan       Test bayoru merkezi         Proje Bayoru No       01       Bayoru Tarhi       24.05.2022       Tahmini Bitze       615.000,00       Driverstenin         Proje Binmi       ENFORMATIX BOLIMU       Vic Birim Adi       REXTORLIOK       Biggenet       0.00         Proje Tahmini       31.05.2022       Proje Tahmini Bitz       31.05.2023       RestroeLlok       Proje Balgeset       Proje Galded         Bayoru State       Vicekoöpretim Kurumu (YOK)       Image RestroeLlok       Proje VirutBuzesi       Proje VirutBuzesi       Proje VirutBuzesi       Proje VirutBuzesi       Proje VirutBuzesi       Proje VirutBuzesi       Proje VirutBuzesi       Proje VirutBuzesi       Proje VirutBuzesi       Proje VirutBuzesi       Image: Proje VirutBuzesi       Image: Proje VirutBuzesi <t< td=""><td>Proğram Adı Diğer</td><td></td><td>-</td><td>Bilimdalı Alanı</td><td>Fen Bilimleri ve Matematik Temel Al</td><td>lanı</td><td>•</td></t<>                                                                                                    | Proğram Adı Diğer                            |                     | -                       | Bilimdalı Alanı              | Fen Bilimleri ve Matematik Temel Al | lanı                                   | •                           |
| Proje Bayuru No       01       Bayuru Tarhi       24.05.2022       Tahmini BUCe       E15.000.00       Universitem       E0.00         Proje Brimi       ENFORMATIX EQUINU       01 Bit m Ad       REXTORUCK       E15.000.00       Universitem       E0.00         Proje Brimi       ENFORMATIX EQUINU       01 Bit m Ad       REXTORUCK       E15.000.00       Universitem       E0.00         Proje Tahmini       31.05.2022       Proje Tahmini BBS       31.05.2023       Proje Bilge       Edgesel       Proje Adi         Proje Varutu (YOK)       Image: State State Stat                                                                                                    | Başıvuru yapılan<br>Çağın No                 |                     |                         | Başvuru yapılan<br>Çağrı Adı | Test başvuru merkezi                |                                        |                             |
| Proje Binni       No SCRATIK BOLUMU       Ub Binni Adi       REXTORUX         Proje Binni       31.05.2022       Proje Tilnnin Bits       31.05.2023       Roje Bilge         Bayana Taini       31.05.2022       Proje Tilnnin Bits       31.05.2023       Roje Bilge         Bayana Taini       Station Bits       31.05.2023       Roje Bilge       Proje Bilge         Bayana Taini       Station Bits       Station Bits       Proje Minutation Bits       Proje Minutation Bits         Projey Kaynaki       Proje Detaylari       Dig Kaynakih Proje Ekbib       Dig Kaynakih Proje Özellikkeri       Drg Kaynakih Proje Özellikkeri       Drg Kaynakih Proje Özeliki Proje Özellikkeri       Drg Kaynakih Proj                                                                                                    | Proje Başvuru No 01                          | Başvuru Tarihi      | 24.05.2022 -            | Tahmini Bütçe                | &15.000,00                          | Üniversitenin<br>Bütçeye Katkısı &0,00 |                             |
| Bajama Tarihi 31.05.022 • Tarihi 31.05.023 • Kapaani B0gesel • Projekting Goreinaz Projekting Goreinaz Projekting Goreinaz • Projekting Goreinaz • Projekting Goreinaz • Projekting Goreinaz • Projekting Coreinaz • Projekting Coreinaz • Projekt | Proje Birimi ENFORMATİK BÖLÜMÜ Proje Tahmini | Proje Tahmini Bitiş | Üst Birim Adı REKTÖRLÜK | Proje Bölge                  |                                     |                                        |                             |
| Constraint/getme     Dis Kaynakli Proje Detaylari     Dis Kaynakli Proje Ektibi Dis Kaynakli Proje Özellikleri     Dis Kaynakli Proje Ektibi Dis Kaynakli Proje Üstätä     Dis Kaynakli Proje Ektibi Dis Kaynakli Proje Üstätä     Dis Kaynakli Proje Ektibi Dis Kaynakli Proje Listesi                                                                                                    | Başlama Tarihi 31.05.2022 •                  | Tarihi              | 31.05.2023              | Kapsamı                      | Bölgesel 👻                          | Projedeki                              |                             |
| Projey Kaydet       O Diş Kaynaklı Proje Detayları       Dış Kaynaklı Proje Ekibi     Dış Kaynaklı Proje Özellikleri       İrai     Turü       Dış Kaynaklı Proje Özellikleri     Dış Kaynaklı Proje Özellikleri       İrai     Turü       İrai     No data to dışılay                                                                                                    | Yuksekögretim Kurumu (YOK)                   | •                   |                         |                              | Yurt Dışı kaynaklı mi?              | Göreviniz                              | Yurutucusu                  |
| Oriş Kaynaklı Proje Detayları       Dış Kaynaklı Proje Ekbli       Dış Kaynaklı Proje Özellikler       Dış Kaynaklı Proje Üzellikler       Dış Kaynaklı Proje Üzellikler                                                                                                    | Projeyi Kaydet                               |                     |                         |                              |                                     |                                        |                             |
| Proje Adi         Turu         Durum         Başvuru Tarihi         Alani         Y. Oney         Opt. M. Oney         #           No deta to display                                                                                                    | R Dış Kavpaklı Proje Detavları               |                     |                         |                              | Dis Kaynaklı Brois Ekibi            | Dis Kausaklı Desia Özellikləri         | Dur Kaupaklı Broja Listori  |
| No data to display                                                                                                    |                                              | Durum               | Bassuru Tarihi          | Alanı                        | V Opav                              | Üst M. Onav                            |                             |
|                                                                                                    |                                              |                     | No di                   | ata to display               |                                     |                                        |                             |
|                                                                                                    |                                              |                     |                         |                              |                                     |                                        |                             |
|                                                                                                    |                                              |                     |                         |                              |                                     |                                        |                             |
|                                                                                                    |                                              |                     |                         |                              |                                     |                                        |                             |

# 4. Proje Özellikleri ve Proje Ekibinin Tanımlanması ve Projenin Onaylanması

Projeyi onaylamadan önce *Proje Özelliklerinin* ve varsa *Proje Ekibinin* kaydedilmesi gereklidir. *Proje Özelliklerini* sisteme kaydetmeden Projeyi onaylama işlemi yapılamayacaktır.

| lama                           | işlemi yapıl             | amay          | acaktır.                      | in roje       | yı        | Proje Ö                      | izelliklerinde 'Öncelikli ala | an' dan 1 a | det seçim Yapm                   | alısınız. Eğer Önci | elikli alana girmiyorsa |
|--------------------------------|--------------------------|---------------|-------------------------------|---------------|-----------|------------------------------|-------------------------------|-------------|----------------------------------|---------------------|-------------------------|
|                                |                          |               |                               |               |           |                              |                               |             |                                  | FARUK ÖZDEMİ        | R 🗸 🧶 Çıkış             |
| VÖNETİCİ PANE                  | LI $\Phi$ bap ofi        | Sİ İŞLEM PANE | u                             |               |           |                              |                               |             |                                  |                     |                         |
| Tanımlar 🗸                     |                          |               |                               |               |           |                              |                               |             |                                  |                     |                         |
| Dış Kaynaklı Proje             | e Girişi 😋               |               |                               |               |           |                              |                               |             |                                  |                     |                         |
| roje Başlığı                   | Test Proje Başlığı       |               |                               |               |           | Proje Başlığı<br>(Eng.)      | Test Project Header           |             |                                  |                     |                         |
| roğram Adı                     | Diğer                    |               |                               |               | -         | Bilimdalı Alanı              | Fen Bilimleri ve Matematik    | Temel Alanı |                                  |                     | •                       |
| aşvuru yapılan<br>çağı No      | 001                      |               |                               |               |           | Başvuru yapılan<br>Çağrı Adı | Test başvuru merkezi          |             |                                  |                     |                         |
| roje Başvuru No                | 01                       |               | Başvuru Tarihi                | 24.05.2022    | -         | Tahmini Bütçe                | ₺15.000,00                    |             | Üniversitenin<br>Bütçeye Katkısı | £0,00               |                         |
| oje Birimi                     | ENFORMATİK BÖLÜMÜ        |               | ~                             | Üst Birim Adı | REKTÖRLÜK |                              |                               |             |                                  |                     |                         |
| oje Tahmini<br>aşlama Tarihi   | 31.05.2022               | •             | Proje Tahmini Bitiş<br>Tarihi | 31.05.2023    | -         | Proje Bölge<br>Kapsami       | Bölgesel                      | -           |                                  |                     |                         |
| aşvuru Yapılan<br>urum/İşletme | Yükseköğretim Kurumu (   | YÖK)          | -                             |               |           |                              | Yurt Dışı kaynaklı mı?        |             | Projedeki<br>Göreviniz           | Proje Yürütücüsü    | •                       |
| Projeyi Kaydet                 | Proj                     | eyi Onayla    | $\mathbf{)}$                  |               |           |                              |                               |             |                                  |                     |                         |
|                                |                          |               |                               |               |           |                              |                               |             |                                  |                     |                         |
| 1 numaralı hibepi              | roje girişi başarılıdır. |               |                               |               |           |                              |                               |             |                                  |                     |                         |
| Dış Kaynaklı F                 | Proje Detayları          |               |                               |               |           |                              | Dış Kaynaklı Pro              | oje Ekibi D | ış Kaynaklı Proje Ö;             | ellikleri Dış Kayna | aklı Proje Listesi      |
|                                | Toro                     | Durum         | Basyuru Tarih                 |               | Alanı     |                              |                               | Onav        | Üst M. Opav                      | -                   |                         |
| Proje Adu                      | 1010                     | o or or or    | buyroro form                  |               | 71011     |                              |                               | onay        | ostani onoj                      | -                   |                         |

Projeyi Kaydet

Projeyi Onayla

#### a) Proje Özelliklerinin Girilmesi

Sayfanın alt kısmında **Dış Kaynaklı Proje Detayları** alanındaki **Dış Kaynaklı Proje Özellikleri** sekmesinde de yer alan **Dış Kaynaklı proje Özellik Türü** açılır penceresinde her alanı tek tek seçerek veri girişini sağlayınız. İlgili özelliğe ilişkin seçimler işaretlendikten sonra **Kaydet** düğmesi ile değişiklikleri kaydediniz.

| ış Kaynaklı Pr                                                                             | oje Detayları                                                 |                                              | Dış Kaynaklı Proje Ekibi Dış Kaynaklı Proje Özellikleri Dış Kaynaklı Proje Listesi                                                                                                    |
|--------------------------------------------------------------------------------------------|---------------------------------------------------------------|----------------------------------------------|----------------------------------------------------------------------------------------------------|
| Kaynaklı                                                                                   |                                                               |                                              |                                                                                                    |
| û Uzellik                                                                                  | Öncelikli alan                                                |                                              |                                                                                                    |
| llikleri                                                                                   | Proje başvurusunun konusur                                    | nun kapsamı                                  |                                                                                                    |
|                                                                                            | İşbirliği yapılacak taraflar                                  |                                              | UYARI! Dış Kaynaklı Proje başvurunuzun bu kısmında, Üniversitemizin "Bölgesel kalkınma odaklı, öncelikli<br>alanlarda ihtisaslasmış topluma hizmette öncü ve venilikci bir üniversite olmak" Vizvonu                                                                                                    |
|                                                                                            | İşbirliği yapılacak eğitim kun                                | umu türü                                     | ve                                                                                                    |
|                                                                                            | Dičer Özellikler                                              |                                              | "Tarim, Gida, Nanoteknoloji ve Enerji" onceliki ilanilari gerçevesinde projenizin hangi konu<br>bisložina dhaslikarana urevne oldrživu je usraza klabiliti durujevu biliztmezi zasrakendir                                                                                                    |
| 11 numaralı hibe<br>Dış Kaynaklı                                                           | proje girişi başarılıdır.                                     |                                              | Der Kennelik Beile Still. Der Kannelik Beile Östilliker. Der Kannelik Beile Östilliker.                                                                                                    |
| 01 numaralı hibe<br>9 Dış Kaynaklı<br>Dış Kaynaklı                                         | proje girişi başanlıdır.<br>Proje Detayları                   |                                              | Dış Kaynaklı Proje Ekibi Dış Kaynaklı Proje Özellikleri Dış Kaynaklı Proje Ekibi                                                                                                    |
| 01 numaralı hibe<br><b>2 Dış Kaynaklı</b><br>Dış Kaynaklı<br>Proje Özellik<br>Türü         | proje girişî başanlıdır.<br>Proje Detayları<br>Öncelikli alan |                                              | Dış Kaynaklı Proje Eklibi<br>Tış Kaynaklı Proje Eklibi                                                                                                    |
| 01 numaralı hibe<br>2 Dış Kaynaklı<br>Dış Kaynaklı<br>Proje Özellik<br>Türü<br>Özellikleri | proje girişi başanlıdır.<br>Proje Detayları<br>Öncelikli alan | Tann                                         | Dış Kaynaklı Proje Eklibi<br>Dış Kaynaklı Proje Eklibi<br>V                                                                                                    |
| 01 numaralı hibe<br>2 Dış Kaynaklı<br>Proje Özellik<br>Türü<br>Özellikleri                 | proje girişi başanlıdır. Proje Detayları Oncelikli alan Segm  | Taam<br>Gda-Taam                             | UYARII Dış Kaynaklı Proje başıyırunuzun bu kısmında, Üniversitemizin "Bölgesel kallarıma odaklı, öncelikl<br>alanlarda İhtiasalaşmış, topluma hizmette öncü ve yenikiç bir üniversite olmak' Vızyonu                                                                                                    |
| 01 numaralı hibe<br>2 Dış Kaynaklı<br>Dış Kaynaklı<br>Proje Özellik<br>Türü<br>Özellikleri | Proje Detayları Oncelikli alan Seçm V                         | Tanım<br>Gıla-Tanım<br>Nanoteknoloji         | UYARI: Dış Kaynaklı Proje başvurunuzun bu kısmında. Üniversitemizin "Bölgesel kallınma odaklı, öncelikli     ulanlarda ihtisaslaşmış, topluma hizmette öncü ve yenilikçi bir üniversite olmak" Vizyonu     ve                                                                                                    |
| 01 numaralı hibe<br>2 Dış Kaynaklı<br>Dış Kaynaklı<br>Proje Özellik<br>Türü<br>Özellikleri | proje girişi başarlıdır. Proje Detayları Onceliki alan Seçm   | Tawm<br>Gida-Tarm<br>Rinatshrologi<br>Energi | UVXARII Dış Kaynaklı Proje Ekibl Dış Kaynaklı Proje Özellikleri Dış Kaynaklı Proje List UVXARII Dış Kaynaklı Proje başırurunuzun bu kısmında, Üniversitemizin "Bölgesel kalinıma odaklı, önceliklı alanlarda intisaslaşmış, topluma hizmette öncü ve yenilikçi bir üniversite olmak' Vizyonu Ve "Tarım, Gida, Nanoteknoloji ve Enerji" öncelikli alanları çerçevesinde projenizin hanşi konu başlışmarbaşlıkını suşun öklüşuve ve varı saki pilit durumunu belirkine iş gereknilektedir. |

#### b) Proje Ekibinin Eklenmesi

Sayfanın alt kısmında *Dış Kaynaklı Proje Detayları* alanındaki *Dış Kaynaklı Proje Ekibi* sekmesindeki *Ekle* düğmesine tıklayarak ilgili alanlara veri girişi sağlayabilirsiniz. *Ad Soyad* açılır listesinde ekibe eklenmek istenilen kişi bulunmuyorsa, kişi tanımını yapmak üzere BAP Koordinatörlüğü ile iletişime geçiniz. Bu alanda kişi seçimi yapılıp diğer alanlar doldurulduktan sonra *Kaydet* düğmesine tıklayınız.

| rojeyi Kaydet           |                 | Projeyi O           | nayla        |             |                 |                  |              |         |           |          |        |                                                                           |
|-------------------------|-----------------|---------------------|--------------|-------------|-----------------|------------------|--------------|---------|-----------|----------|--------|---------------------------------------------------------------------------|
|                         |                 |                     |              |             |                 |                  |              |         |           |          |        |                                                                           |
| je Özelliklerinde 'Önce | elikli alan' da | n 1 adet seçim Yapr | nalısınız. I | ger Öncelik | di alana girmiy | vorsa diğeri işa | aretleyiniz. |         |           |          |        |                                                                           |
| ış Kaynaklı Proje I     | Detayları       |                     |              |             |                 |                  |              |         |           |          | -      | Dış Kaynaklı Proje Ekibi Dış Kaynaklı Proje Özellikleri Dış Kaynaklı Proj |
| Ad Soyad                | Pozisyon        | Görev               | Ad           | Soyad       | Başlangıç       | Bitiş            | Eposta       | Aktifmi | Kimlik No |          | Ekle   |                                                                           |
| Ad Soyad:               |                 |                     |              |             | ~               | Görev:           |              |         |           | ~        | ~      |                                                                           |
| Başlarığıç:             |                 |                     |              |             | ~               | Bitliş:          |              |         |           |          | ¥      |                                                                           |
| Aktifmi: 🗌              |                 |                     |              |             |                 |                  |              |         | C         | 🖹 Kaydet | Vazgeç |                                                                           |
|                         |                 |                     |              |             |                 |                  |              |         | 11        | _        |        |                                                                           |

#### 5. Projenin Silinmesi

Sayfanın alt kısmında **Dış Kaynaklı Proje Detayları** alanındaki **Dış Kaynaklı Proje Listesi** sekmesindeki proje listesinden, sağdaki **Sil** düğmesi tıklanarak silme işlemi yapabilirsiniz. Onaylanmış projeleri silinemez.

|                                  |            |                            |          |                               |               |                        |          |                               |                                 |              |                                 | FARUK ÖZDEMİR ~                  |            |
|----------------------------------|------------|----------------------------|----------|-------------------------------|---------------|------------------------|----------|-------------------------------|---------------------------------|--------------|---------------------------------|----------------------------------|------------|
| 🛱 YÖNETİCİ F                     | PANELİ     | 🕀 BAP OFİSİ İŞLEM          | PANELİ   |                               |               |                        |          |                               |                                 |              |                                 |                                  |            |
| オ Tanımlar ~                     |            |                            |          |                               |               |                        |          |                               |                                 |              |                                 |                                  |            |
|                                  |            |                            |          |                               |               |                        |          |                               |                                 |              |                                 |                                  |            |
| Dış Kaynaklı                     |            | 5                          |          |                               |               |                        |          |                               |                                 |              |                                 |                                  |            |
| Proje Başlığı                    |            | Test Proje Başiğı          |          |                               |               |                        |          | Proje Başlığı (Eng.)          | Test Project Header             |              |                                 |                                  |            |
| Proğram Adı                      |            | Diğer                      |          |                               |               |                        | •        | Bilmdalı Alanı                | Fen Blimleri ve Matematik Temel | Alanı        |                                 |                                  | •          |
| Başvuru yapıları (<br>No         | Çağrı      | 001                        |          |                               |               |                        |          | Başvuru yapıları Çağrı<br>Adı | Test başvuru merkezi            |              |                                 |                                  |            |
| Proje Başvuru No                 | •          | 01                         |          | Başvuru Tarihi                | 24.05.2022    |                        | •        | Tahmini Bütçe                 | £15.000,00                      |              | Üniversitenin Bütçeye<br>Katksı | £0,00                            |            |
| Proje Birimi                     |            | ENFORMATÍK BÖLÜMÜ          |          | >                             | Üst Birim Adı |                        |          |                               |                                 |              |                                 |                                  |            |
| Proje Tahmini Ba<br>Tanhi        | işlama     | 31.05.2022                 | •        | Proje Tahmini Bitiş<br>Tarihi | 31.05.2023    |                        | •        | Proje Bölge Kapsamı           | Bölgesel                        | •            |                                 |                                  |            |
| Başvuru Yapılan<br>Kurum/İşletme |            | Yükseköğretim Kurumu (YÖK) |          | -                             |               |                        |          |                               | Yurt Dışı kaynaklı m?           |              | Projedeki Göreviniz             | Proje Yürütücüsü                 | •          |
| Projeyi Kayd                     | let        | Projey                     | i Onayla |                               |               |                        |          |                               |                                 |              |                                 |                                  |            |
| -                                | _          |                            |          |                               |               |                        |          |                               |                                 |              |                                 |                                  |            |
| 🗟 Dış Kayna                      | aklı Proje | Detayları                  |          |                               |               |                        |          |                               | Dis                             | Kavnaklı Pro | ie Ekibi Dıs Kavnaklı P         | roje Özellikles Dış Kavnaklı Pro | ie Listesi |
| Denie Adu                        |            | 70m                        | Dunum    | Banauru Tarihi                |               | Alam                   |          |                               | ×                               | 0.000        | Ûrt M. Oner                     |                                  |            |
| Test Proje Bi                    | aşlığı     | Diğer                      | 0        | 24.05.2022                    |               | Fen Bilimleri ve Matem | atik Ter | mel Alanı                     |                                 |              |                                 | × Sil •                          |            |
|                                  |            |                            |          |                               |               |                        |          |                               |                                 |              |                                 | D.                               |            |
| L                                |            |                            |          |                               |               |                        |          |                               |                                 |              |                                 |                                  |            |
|                                  |            |                            |          |                               |               |                        |          |                               |                                 |              |                                 |                                  |            |

#### 6. Projenin Onaylanması

Proje Onayı olmadan başvuru ilgili birimlerce görüntülenemeyecektir. Bu nedenle proje veri girişi/güncellemesi tamamlandıktan sonra **Projeyi Onayla** düğmesine tıklayınız.

| u Yapılan<br>/İşletme | rüksekoğretim Kur, nu (YÖK) |           | •              |       | 1 Yurt Dışı kaynaklı mı? |                    | Projedeki Göreviniz      | Proje Yürütücüsü   |
|-----------------------|-----------------------------|-----------|----------------|-------|--------------------------|--------------------|--------------------------|--------------------|
| eyi Kaydet            | Proje                       | /i Onayla |                |       |                          |                    |                          |                    |
|                       |                             |           |                |       |                          |                    |                          |                    |
| (avraklı Draia        | Detaulari                   |           |                |       |                          |                    |                          |                    |
| Kaynakii Proje i      | Detaylari                   |           |                |       |                          | Dış Kaynaklı Proje | Ekibi Dış Kaynaklı Proje | Dış Kaynaklı Proje |
|                       | Turu                        | Durum     | Başvuru Tarihi | Alani |                          | Y. Onay            | Üst.M. Onay              |                    |
| ije Adi               |                             |           |                |       |                          |                    |                          |                    |

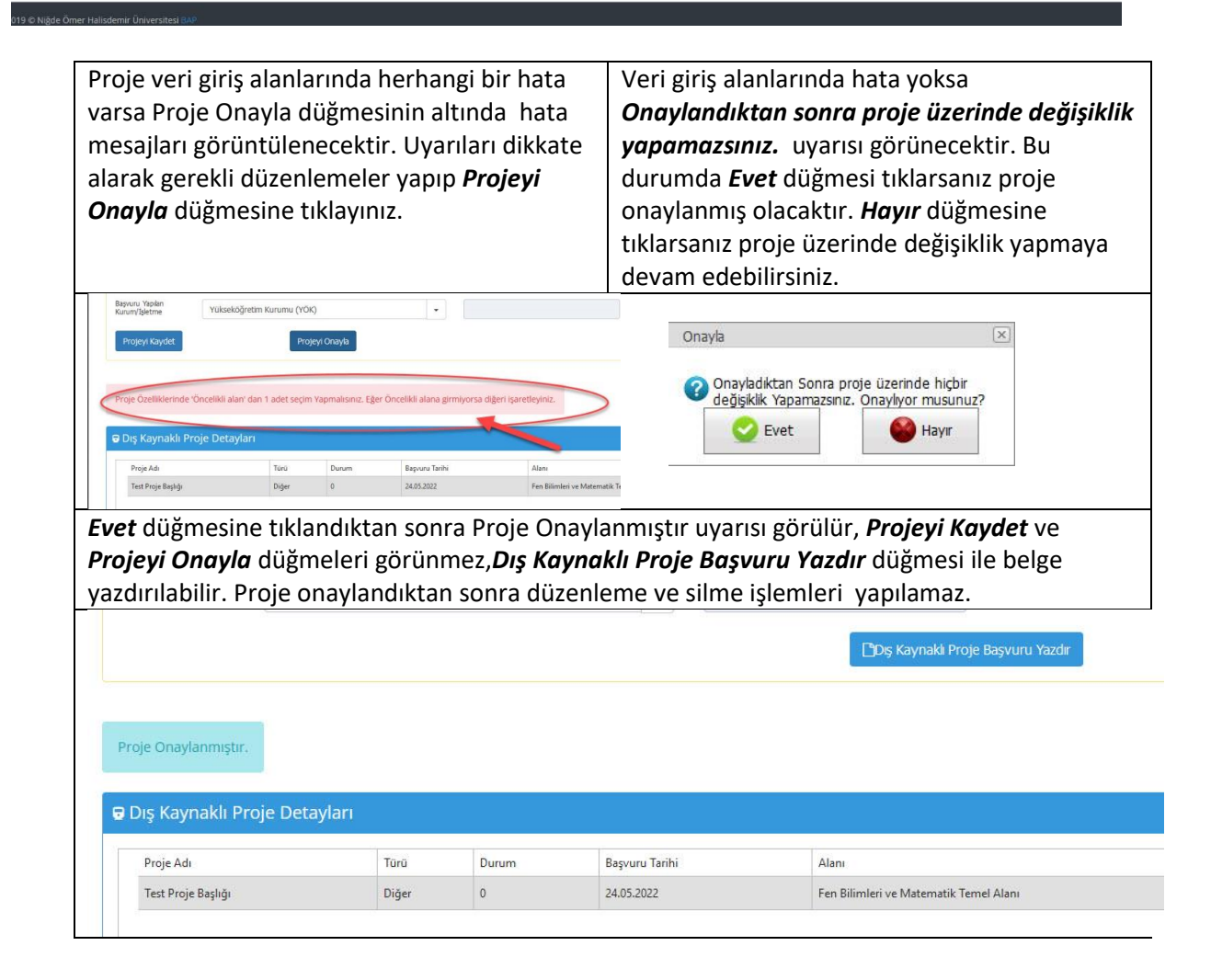

# 7. Dış Kaynaklı Proje Başvuru Formunun çıktısının alınması

Onaylana işlemi tamamlanan projede **Dış Kaynaklı Proje Başvuru Yazdır** düğmesi görünür. Bu düğmeye tıklayarak Dış Kaynaklı Proje Başvuru Formunun çıktısını alabilirsiniz.

|                                  |                            |                                                         |                     |                 |                              |                                       |                                   | FARUK ÖZDEMİR ~                    |           |
|----------------------------------|----------------------------|---------------------------------------------------------|---------------------|-----------------|------------------------------|---------------------------------------|-----------------------------------|------------------------------------|-----------|
| 🕮 YÖNETİCİ PANELİ                | 🕀 BAP OFİSİ İŞLEM PANELİ   |                                                         |                     |                 |                              |                                       |                                   |                                    |           |
| Tanımlar ~                       |                            |                                                         |                     |                 |                              |                                       |                                   |                                    |           |
|                                  |                            |                                                         |                     |                 |                              |                                       |                                   |                                    |           |
| Dış Kaynaklı Proje G             | rişi 😋                     |                                                         |                     |                 |                              |                                       |                                   |                                    |           |
| Proje Başiğı                     | Test Proje Başlığı         |                                                         |                     |                 | Proje Başlığı (Eng.)         | Test Project Header                   |                                   |                                    |           |
| Proğram Adı                      | Dğer 🗸                     |                                                         |                     |                 | Blimdali Alanı               | Fen Bilmleri ve Matematik Temel Alanı | Bilmieri ve Matematik Temel Alanı |                                    |           |
| Başvuru yapılan Çağrı<br>No      | 001                        |                                                         |                     |                 | Başvuru yapılan Çağrı<br>Adı | Test başvuru merkezi                  |                                   |                                    |           |
| Proje Başvuru No                 | 01                         | Başvuru Tarihi                                          | 24.05.2022          | •               | Tahmini Bütçe                | 615.000,00                            | Üniversitenin Bütçeye<br>Katkısı  | Ł0,00                              |           |
| Proje Birimi                     | ENFORMATİK BÖLÜMÜ          | ×                                                       | Üst Birim Adı REKTÖ | RLÜK            |                              |                                       |                                   |                                    |           |
| Proje Tahmini Başlama<br>Tarihi  | 31.05.2022                 | <ul> <li>Proje Tahmini Bitiş</li> <li>Tarihi</li> </ul> | 31.05.2023          | •               | Proje Bölge Kapsamı          | Bölgesel -                            |                                   |                                    |           |
| Başvuru Yapılan<br>Kurum/İşletme | Yükseköğretim Kurumu (YÖK) | •                                                       |                     |                 |                              | Yurt Dışı kaynaklı m?                 | Projedeki Göreviniz               | Proje Yürütücüsü                   | •         |
|                                  |                            |                                                         |                     | ış Kaynaklı Pro | ije Başvuru Yazdır           | )                                     |                                   |                                    |           |
|                                  |                            |                                                         |                     | _               |                              |                                       |                                   |                                    |           |
| Proje Onaylanmıştır.             |                            |                                                         |                     |                 |                              |                                       |                                   |                                    |           |
|                                  | 1                          |                                                         |                     |                 |                              |                                       |                                   |                                    |           |
| 🖶 Dış Kaynaklı Pro               | je Detayları               |                                                         |                     |                 |                              | Dış Kaynakl                           | ı Proje Ekibi 🛛 Dış Kaynaklı P    | Proje Özellikleri Dış Kaynaklı Pro | e Listesi |

| • | Dış Kayılaklı Proje Detayları |       |       |                |                                         | lış kaynaklı Proje Ekib | i Dış Kaynaklı Proje Özellikle | Dış Kaynaklı Proje Listesi |
|---|-------------------------------|-------|-------|----------------|-----------------------------------------|-------------------------|--------------------------------|----------------------------|
|   | Proje Adı                     | Tūrū  | Durum | Bapvuru Tarihi | Alanı                                   | Y. Onay                 | Üst.M. Onay                    | 8                          |
|   | Test Proje Başlığı            | Diğer | 0     | 24.05.2022     | Fen Bilimleri ve Matematik Ternel Alanı |                         |                                | × Sil 🔍                    |
|   |                               |       |       |                |                                         |                         |                                |                            |